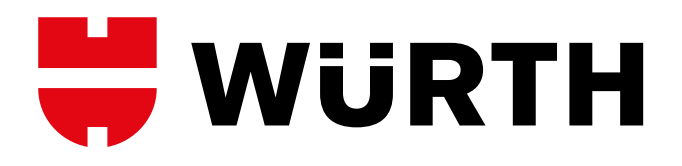

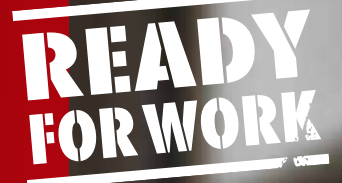

# HANDLEIDING PBM MANAGER

Totaaloplossing voor PBM-beheer van advies tot implementatie

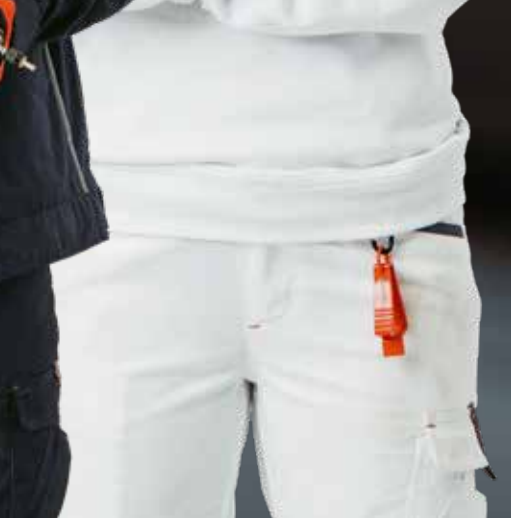

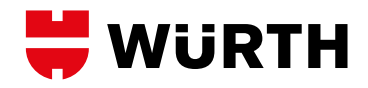

# **INLOGGEN OP DE ONLINE SHOP**

Login op www.wurth.nl via het icoon Aanmelden

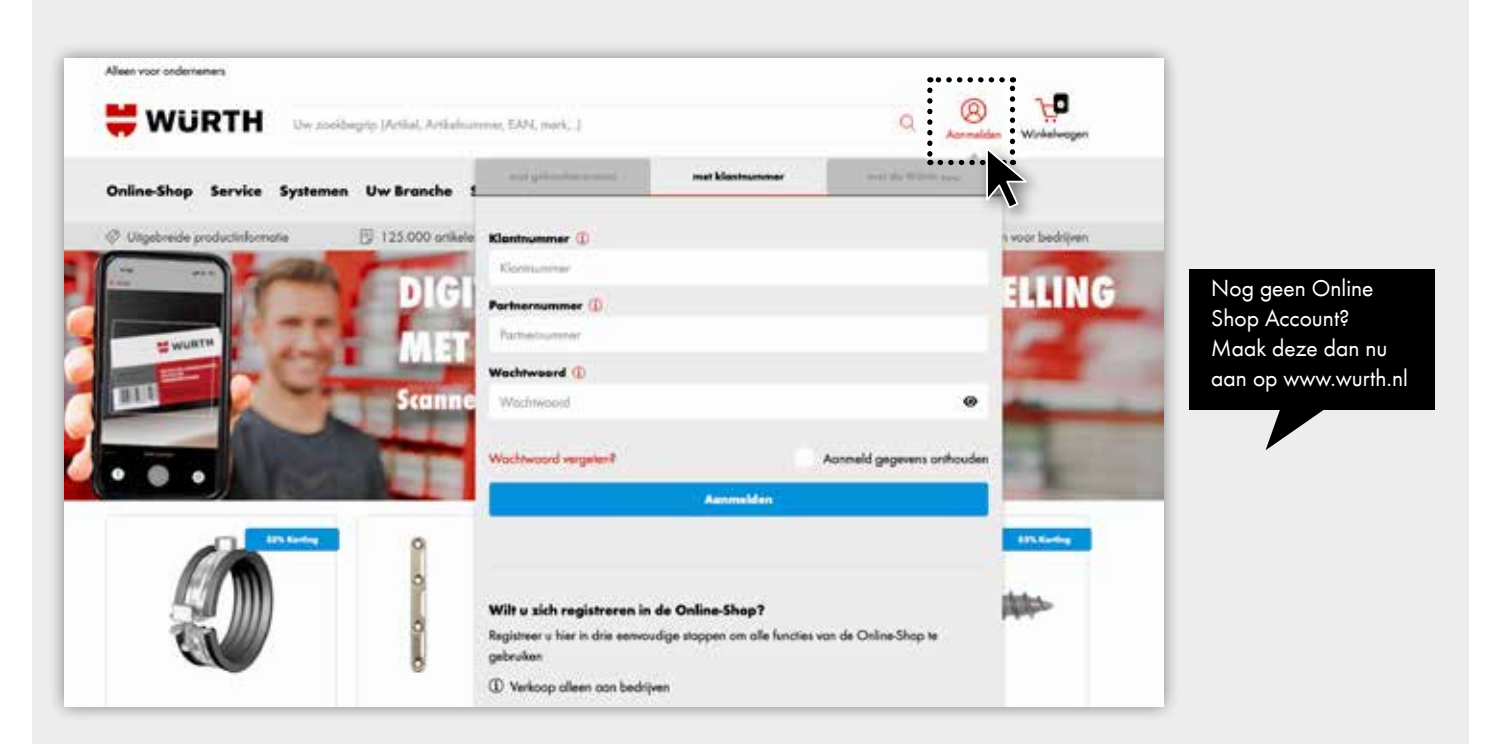

# **PBM MANAGER - STARTPAGINA**

#### Bent u succesvol ingelogd in de Online Shop:

- Klik op het 🥘 icoon, en het uitklap-menu opent
- Klik op Services in het menu
- Klik op de tegel PBM manager

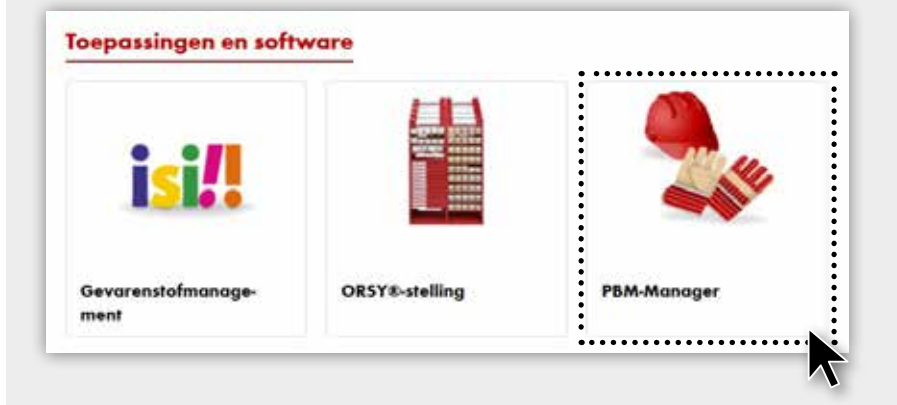

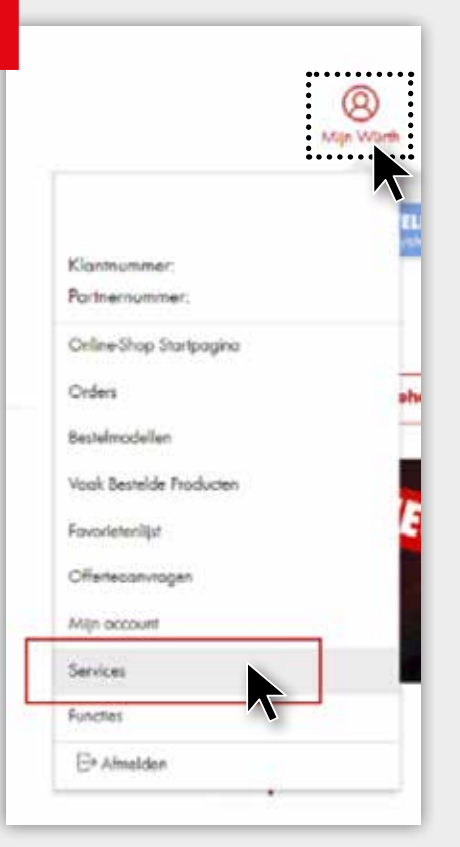

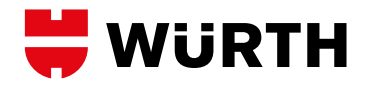

### LOGIN PBM MANAGER

#### GEBRUIK PBM-MANAGER

#### Het consequente gebruik van geschikte persoonlijke beschermingsmiddelen (PBM) in het dagelijkse werk is van fundamenteel belang.

Handen, huld in het bijzander, maar ook ogen, luchtwegen en gehoor worden dagelijks bilootgeoekt aan talioze gewaren.

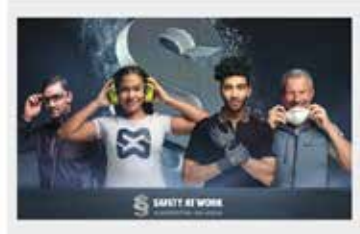

Mat de PSA-manager willen we ondersteuning bieden bij het uitverken van consistente en behoeftegerichte oplassingen op het gebied van persoonlijke beschermingsmiddelen.

- Ownverpen van op maar gemaakte tandschoen, huid, oog, adenhalinge, gehoorbescherminge en PBM
- totaalplanner, aangepast oon het bedrif/aldeling • Ondersteuring bij de keuze van geschikte PBM's
- Konsequenta, systematische isuze von chemisbestendige handschoesen die passen bij die chemisch/technische producten von Würth

Start de PBM Manager door te klikken op 'Toepassing starten'

-) Meer Adembescherming

#### Gebruiksaanwijzing

In de gebruitabanwijzing van de FBM-manager vindt u een overzicht hae men zelfstandig de verschillende plannen somerstelt.

> Meer Handbescherming

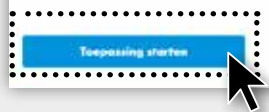

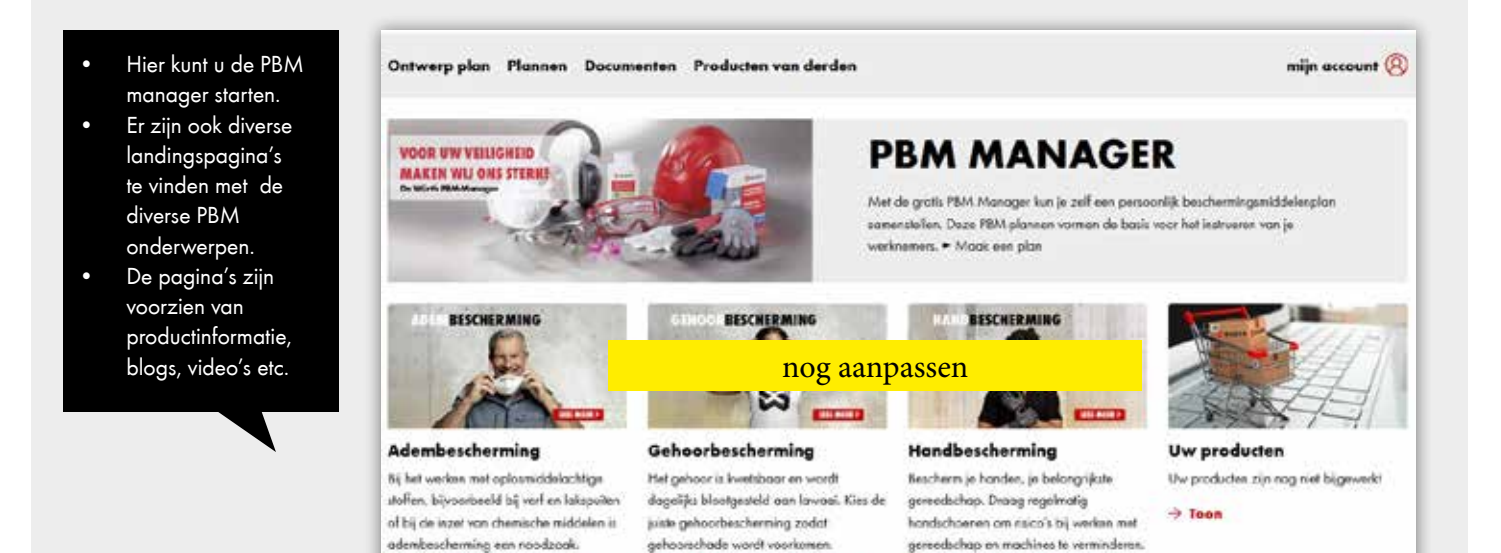

-> Meer gehoorbescherming

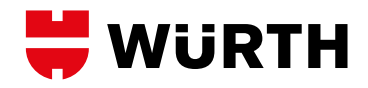

# **PBM MANAGER - ONTWERP PLAN**

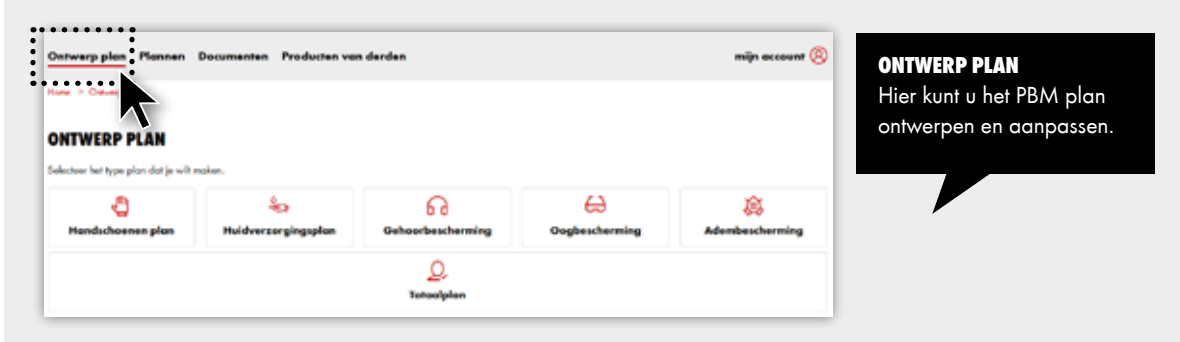

# **PBM MANAGER - PLANNEN**

| Ontwerp plan Flammen Documenten Producten van derden<br>Here * Flamme<br>PLANNEN<br>Selectes dije mer van je reger plannen al een geprefektivenen jeter wit taten. | mijn account (B          | <b>PLANNEN</b><br>Hier vindt u de templates en<br>uw opgeslagen PBM plannen. |
|----------------------------------------------------------------------------------------------------|--------------------------|------------------------------------------------------------------------------|
| Mija plannan                                                                                                    | Geprefobriceands plannen |                                                                              |

# **PBM MANAGER - DOCUMENTEN**

| Ontwarp plan         Plannen         Decumenten         Producten van derden         mijn av           Hune         > Decumenten         Istradiction on fi         Istradiction on fi         Istrad |                  |                |     | DOCUMENTEN<br>Hier vindt u instructies en<br>formulieren m.h.t. veilighei |
|----------------------------------------------------------------------------------------------------|------------------|----------------|-----|---------------------------------------------------------------------------|
| INSTRUCTIES, HANDLEIDINGE                                                                                                    | N EN FORMULIEREN |                | _   | op het werk.                                                              |
| Ztek                                                                                                    | Q                |                | _   |                                                                           |
| Nosm -                                                                                                    | Pagina formaat   | Papier formost | Opt |                                                                           |
|                                                                                                    |                  |                |     |                                                                           |

# **PBM MANAGER - PRODUCTEN VAN DERDEN**

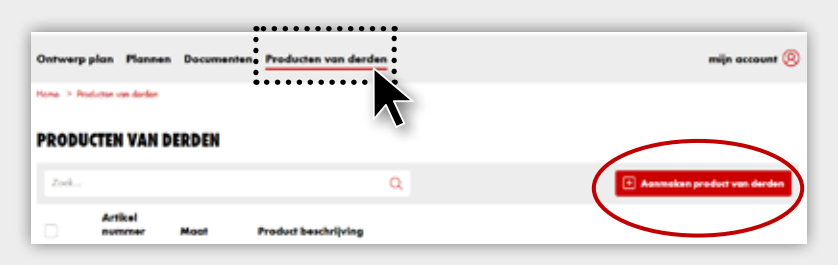

#### WÜRTH VREEMDE PRODUCTEN

Als u PBM producten heeft die niet bij Würth gekocht zijn, kunt u die deze zelf aanmaken bij PRODUCTEN VAN DERDEN.

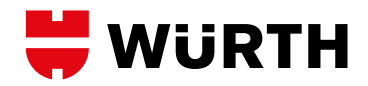

# **PBM MANAGER - ONTWERP UW PLAN**

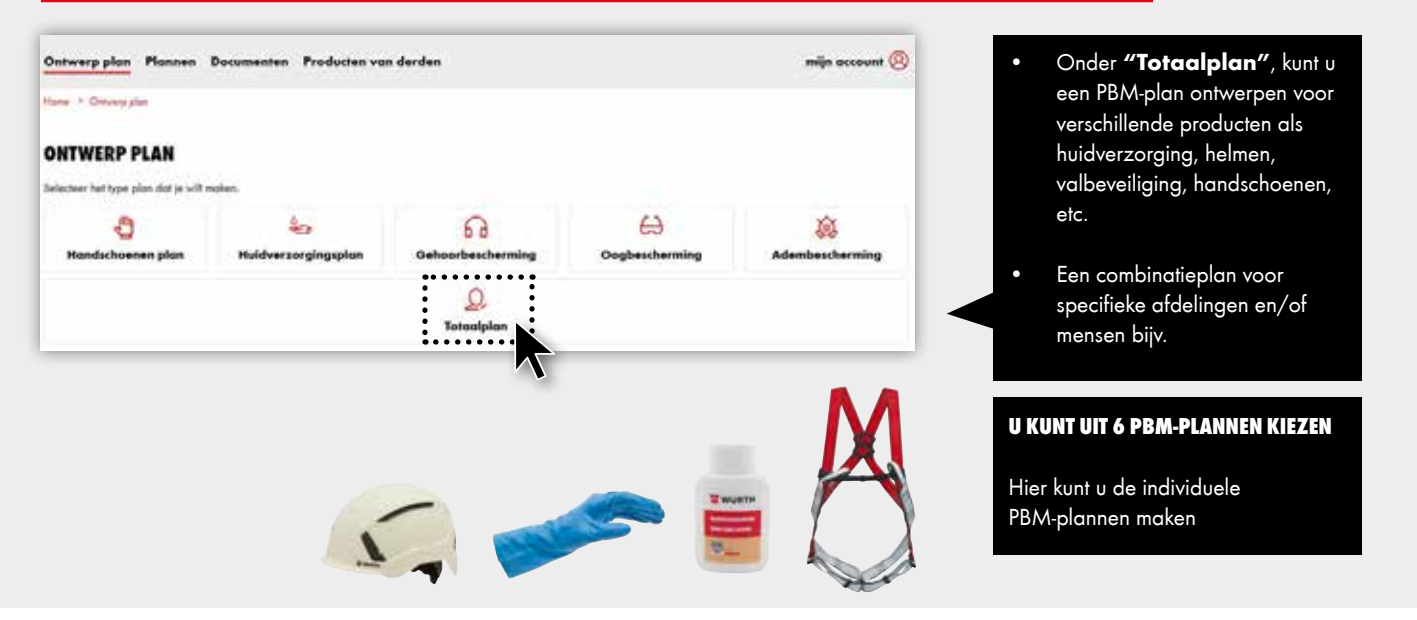

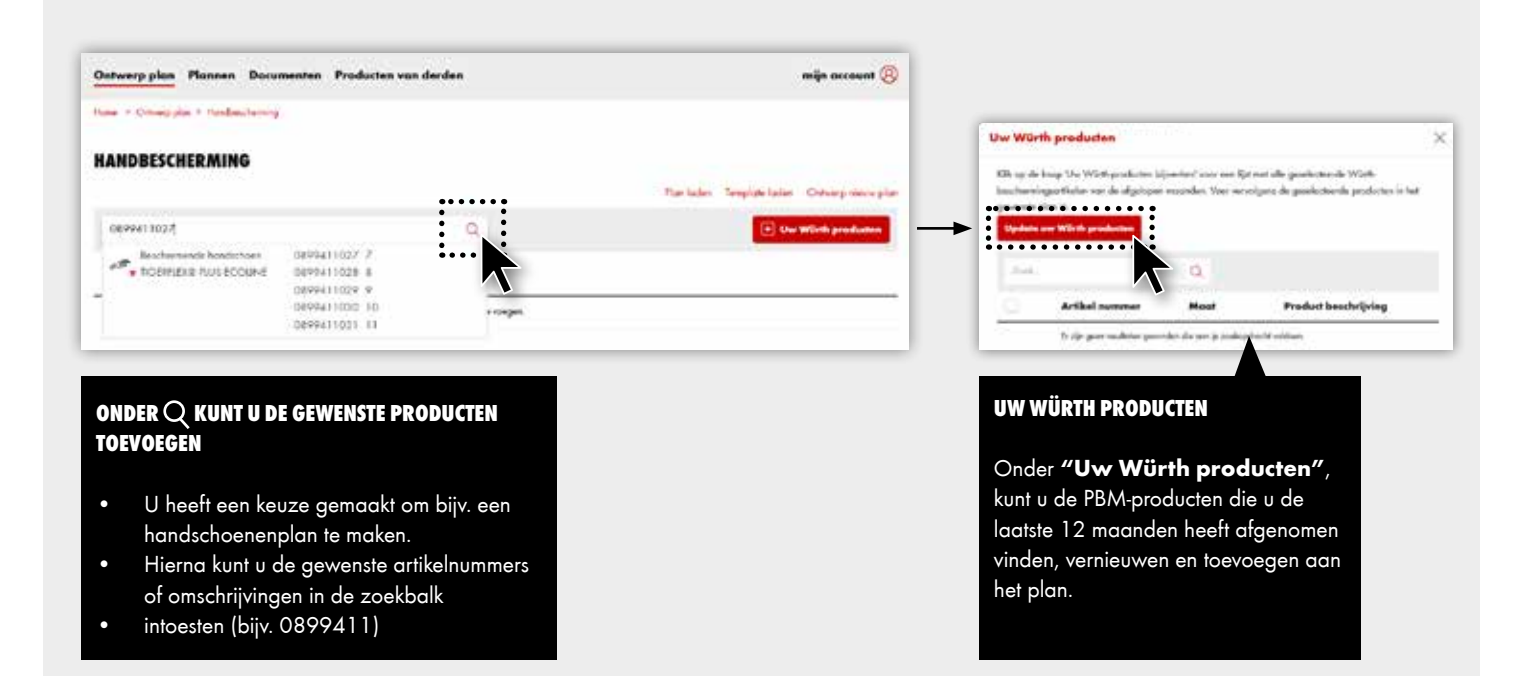

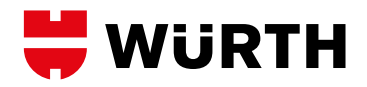

#### INSTRUCTIES:

- 1. U kunt de tekst blokken aanpassen
  - Werkgebied
  - Toepassing
  - Omschrijving
- 2. U kunt ook extra Velden toevoegen
  - "voeg nieuw veld toe" zie links onder, als u de bestaande velden niet genoeg vindt.
- U kunt het plan opslaan en later alsnog bewerken. De "Plan bestellen" functie zorgt voor het definitieve plan.

| Zoek .       |                                                                                         |                                                              | α                                                                                                    |               | Jw Wirth producten |
|--------------|-----------------------------------------------------------------------------------------|--------------------------------------------------------------|----------------------------------------------------------------------------------------------------|---------------|--------------------|
| 2            | Artikel nummer                                                                          | Maat                                                         | Product beschrijving                                                                                                    | -             |                    |
| •            | 0899411217<br>0899411218<br>0899411219<br>0899411220<br>0899411220<br>0899411221        | 7<br>8<br>9<br>10<br>11                                      | Beschermende handscho<br>Double                                                                                            | en TIGERFLEX® |                    |
|              |                                                                                         |                                                              |                                                                                                    |               | Meer informatie 🗸  |
| Werkgebied   |                                                                                         |                                                              |                                                                                                    |               |                    |
| Toepassing:  | B U ⊞ 2                                                                                 |                                                              |                                                                                                    | ↑ ↓           |                    |
|              | Licht tot middelph<br>hoge mate van Ra<br>werkplaatsn, med<br>Optimaal voor be          | isar wark w<br>wibilitait nor<br>hanicar an c<br>machtings-, | aarbij een goede grip en een<br>Rij 1. Ideaal voor installatie-,<br>arcosseriewerksaarsheden,<br>transport- en opslagwerk, |               |                    |
| Beschrijving |                                                                                         |                                                              |                                                                                                    |               |                    |
|              | Maximaal drae     Maximaal drae     Hoge beschem     belastbaarheid     Kosteneffectief | pcomfort<br>vingegraad e<br>en millevvin                     | n mechanische<br>endelijk                                                                                                  |               |                    |
|              |                                                                                         |                                                              |                                                                                                    |               |                    |
| + NOW INCE   | ved texcept                                                                             |                                                              |                                                                                                    |               |                    |

#### VOOR AANVRAAG OFFICIEEL PLAN:

- Specificeer de gewenste informatie voor het plan (formaat, inhoud, nummer of items per pagina).
- Bepaal of u wel of geen bedrijfslogo erop wilt hebben. Het logo dient een jpg, jpeg, of png bestand met een resolutie van 200 x 200 te zijn (max. 3 MB)
- Een verantwoordelijke persoon dient ook altijd ingevuld te worden!

Druk op **'een voorbeeld van het plan'** knop, zodat u alles nog een keer kunt controleren.

| DETAILS VAN UW PLAN                            |                                                                               |
|------------------------------------------------|-------------------------------------------------------------------------------|
| Verantwoordelijk*                              | verantivoordelijke persoon van klant)                                         |
| Aantal geselecteerde artikelen                 | 3                                                                             |
| Aanbevolen formaat                             | DIN-A4 Portret                                                                |
| Selecteer ander papier formaat                 | DIN-A4                                                                        |
|                                                | O DIN-A3                                                                      |
| Selecteer pagina formaat                       | · Portret                                                                     |
|                                                | C Liggend                                                                     |
| Aantal artikelen per pagina*                   | 3 (max, 4)                                                                    |
| De volgende inhoud staat in het<br>PDF-bestand | Barcodes                                                                      |
|                                                | E Normen                                                                      |
|                                                | Categorie                                                                     |
|                                                | Materiaal                                                                     |
| Logo                                           | Beitand Nezen Geen bestand gekozen                                            |
|                                                | Bestanzellumaat greg jog ong Resolute min 200 x 200 Bestantegroote max. 3 108 |
|                                                | Upload logo                                                                   |
|                                                |                                                                               |
| Actie                                          | Een voorbevid van het plan woergeven Plan loevongen aan winkelwegentje        |
|                                                | 3 Annalos                                                                     |
|                                                |                                                                               |

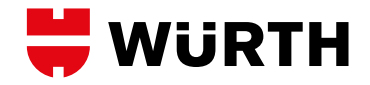

|                                  |                      |                                |                                      | -                                                                                                    | WURTH                            |
|----------------------------------|----------------------|--------------------------------|--------------------------------------|----------------------------------------------------------------------------------------------------|----------------------------------|
| Magelijkheid voor<br>bedrijhlogo | UW                   | )                              |                                      | WURTH                                                                                                    |                                  |
| Type plan                        | HAI                  | NDSCHO                         | EN PLA                               | N                                                                                                    |                                  |
| Werkgebied                       | -                    | Second Second                  | Water our Specifyer                  | -                                                                                                    |                                  |
|                                  |                      | -                              | F                                    | ~                                                                                                    | Product afbeeldin                |
| Productomachraying               |                      | Like Linkson                   | Interest and the                     | With the Party of Street on Street                                                                                                    | i (                              |
|                                  | Balanted<br>Ani No.  | Manager and Statements         | www.wile                             | State States                                                                                                    |                                  |
|                                  |                      | Terrorito de las               | TRANSFER .                           | Tanan and a                                                                                                    | Artikalaumme<br>inclusiel barcod |
|                                  |                      | The Contracts<br>The Contracts | Tinkaran<br>Tinkaran                 | TRADICIONAL<br>TRADICIONAL                                                                                                    |                                  |
|                                  | P                    | 6                              | 8                                    | æ                                                                                                    |                                  |
|                                  | Empire               |                                | *                                    | •                                                                                                    |                                  |
|                                  |                      | Structure Garters"             | and and the second second            |                                                                                                    | Toepaisingsgebie                 |
| Productionschrieving             | ******               |                                | State of the second                  | BERNER.                                                                                                    | Verontwoordelijk                 |
|                                  | in the second second | No second room of a            | and being it is that it is the being | A DESCRIPTION OF THE OWNER OF THE OWNER OWNER OF THE OWNER OF THE OWNER OWNER OF THE OWNER OF THE OWNER OF THE OWNER OF THE OWNER OF THE OWNER OF THE OWNER OF THE OWNER OF THE OWNER OF THE OWNER OF THE OWNER OF THE OWNER OWNER OF THE OWNER OWNER OWNER OWNER OWNER OWNER OWNER OWNER OWNER OWNER OWNER OWNER OWNER OWNER OWNER OWNER OWNER OWNER OWNER OWNER OWNER OWNER OWNER OWNER OWNER OWNER OWNER OWNER OWNER OWNER OWNER OWNER OWNER OWNE | perioo                           |

- Staan alle artikelen erop?
- Heeft u een barcode nodig?
- Is het bedrijfslogo te zien?
- Heeft u de juiste persoon ingevuld?

| Verantwoordelak*                               |                                                                                |
|------------------------------------------------|--------------------------------------------------------------------------------|
| ANS 774 (1999) (1879)                          | (verantivoordelijke persoon van klant)                                         |
| Aantal geselecteerde artikelen                 | 3                                                                              |
| Aanbevolen formaat                             | DIN-A4 Pottet                                                                  |
| Selecteer ander papier formaal                 | I DIN-A4                                                                       |
|                                                | 0 095-A3                                                                       |
| Selecteer pagina formaat                       | Portret                                                                        |
|                                                | O Liggend                                                                      |
| Aantal artikelen per pagina*                   | 3 (max. 4)                                                                     |
| De volgende innoud staal in het<br>PDF-bestand | Barcodes                                                                       |
|                                                | D Normen                                                                       |
|                                                | El Categorie                                                                   |
|                                                | 🖾 Materiaal                                                                    |
| Logo                                           | Bestand kieben Geen beiland geloper                                            |
|                                                | Sectordational pag. pg. prg Recolute: min. 200 x 200 Bestandagrootse max. 3 MB |
|                                                | Lipload logo                                                                   |
| 240                                            |                                                                                |
| ACDe                                           | Een voorbeeld van bet plan weergeven. Plan toevoegen aan witklatwogende        |
|                                                |                                                                                |

Staat alles goed? Indien ja, druk op de blauwe knop zodat het plan in uw winkelmandje terecht komt.

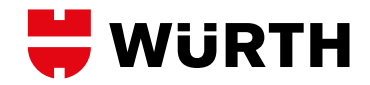

| Type/Naam                                    | Pagina layout  | Opties | • | Geef het emailadres op waar u                                                     |
|----------------------------------------------|----------------|--------|---|-----------------------------------------------------------------------------------|
| Handschoenen plan<br>Test 16 juli            | DIN-A4 Portret | 0 Ċ    | • | het plan wilt ontvangen.<br>Ga naar knop rechtsonder<br>als u dozo wilt bostollon |
| Plannen via e-mail als PDF<br>E-mail adres 1 |                | •      | • | Wilt u een ander plan ontwerpe<br>Klik dan op de linker knop "pas                 |
| E-mail adres 2                               |                |        |   | plannen toe aan het winkelmanc                                                    |

#### **DE PLANNEN ZIJN BESTELD EN WORDEN NAAR U GEMAILD!**

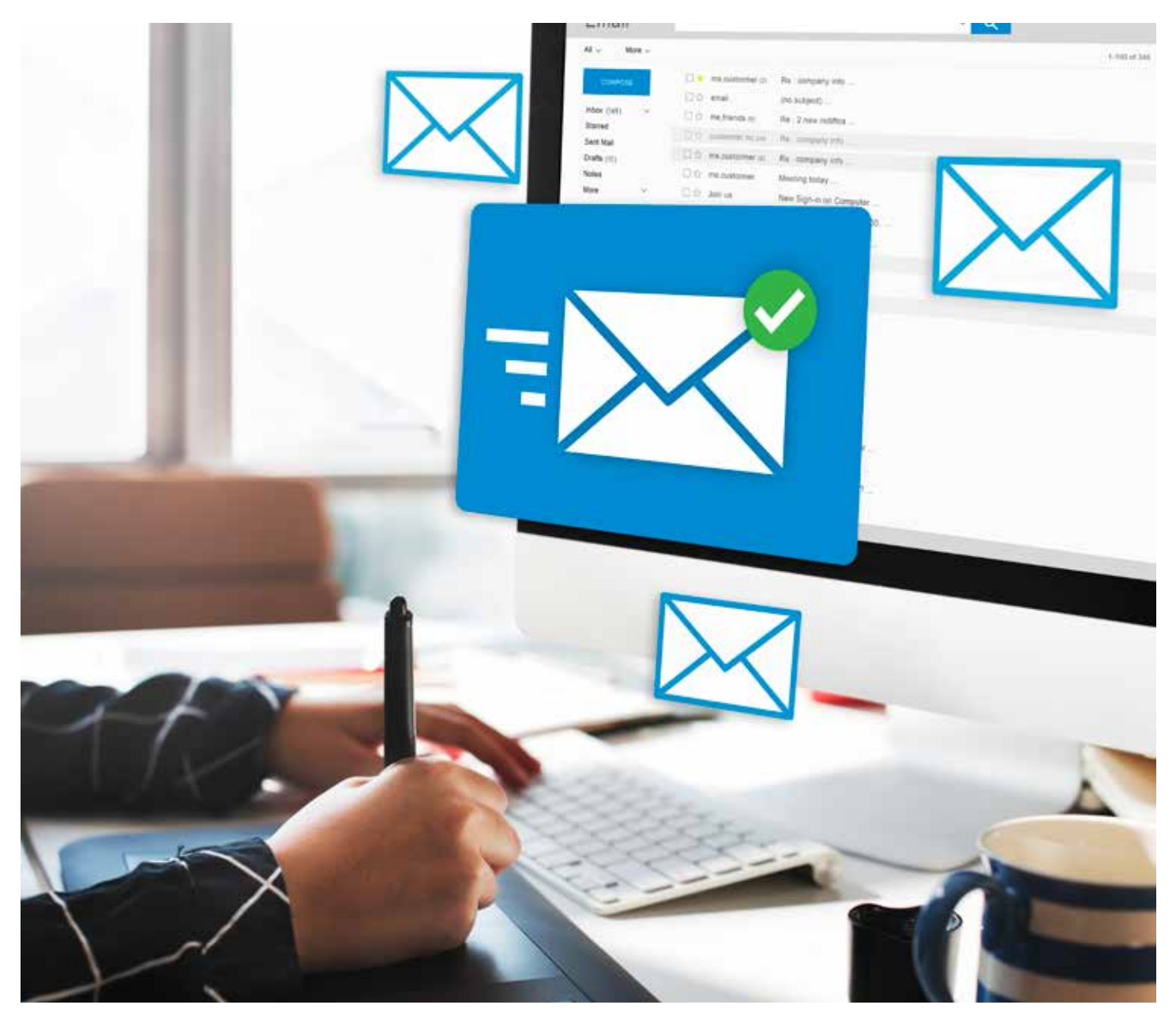

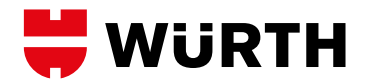

# **PBM MANAGER - PREFABRICEERDE PLANNEN**

| 🖶 WÜRTH                          | PLAN ERSTELLEN PLÄNE DOKUMENTE FREMD                                                                                         | PRODUKTE 📜 🖸 🙆 MEIN ACCOUNT                        | TER ONDERSTEUNING:                                |
|----------------------------------|----------------------------------------------------------------------------------------------------|----------------------------------------------------|---------------------------------------------------|
|                                  |                                                                                                    |                                                    | Würth biedt kant-en-klare<br>plannen aan klanten. |
| lona / Plane / Vergelentys Plane |                                                                                                    |                                                    | <ul> <li>Bespaar tijd en maak er</li> </ul>       |
| Vorgefertigte Pläne              | VORGEFERTIGTE PLÄNE                                                                                                    |                                                    | gebruik van!                                      |
| weine mans                       | Her finden Sie vorbereiste Pläne für bestimmte Tatigkeite<br>geringem Autwand zum fertigen Plan anpassen können.<br>Sucher Q | n oder Arbeitsbereiche, welche sie individuell mit |                                                   |
|                                  | 0 0 Name                                                                                                    | * Anderungsdatum Optionen                          | <ul> <li>Indien dit niet is zoals u</li> </ul>    |
|                                  | 3co Hautschurz-Reinigung von schweren<br>Verschmutzungen                                                                     | 22 (02 2021 🖉 PDF                                  | wilt, kunt u ze aanpassen                         |
|                                  | 4.0 Hautschulz-Reinigung von mittleren<br>Verschmutzungen                                                                    | 22.02.2021 🧳 🔂                                     | volgens uw individuele                            |
|                                  | Hautschurzu-Reinigung von Wichten<br>Verschmutzungen                                                                         | 22.02.2021 🖉 🔂                                     | behoeften.                                        |
|                                  | <ul> <li>Destrier</li> </ul>                                                                                                 | 25.01.2021 🖉 🕀                                     |                                                   |
|                                  | O Schreiter                                                                                                    | 25 61 2021 🖉 🔂                                     |                                                   |
|                                  |                                                                                                    |                                                    |                                                   |

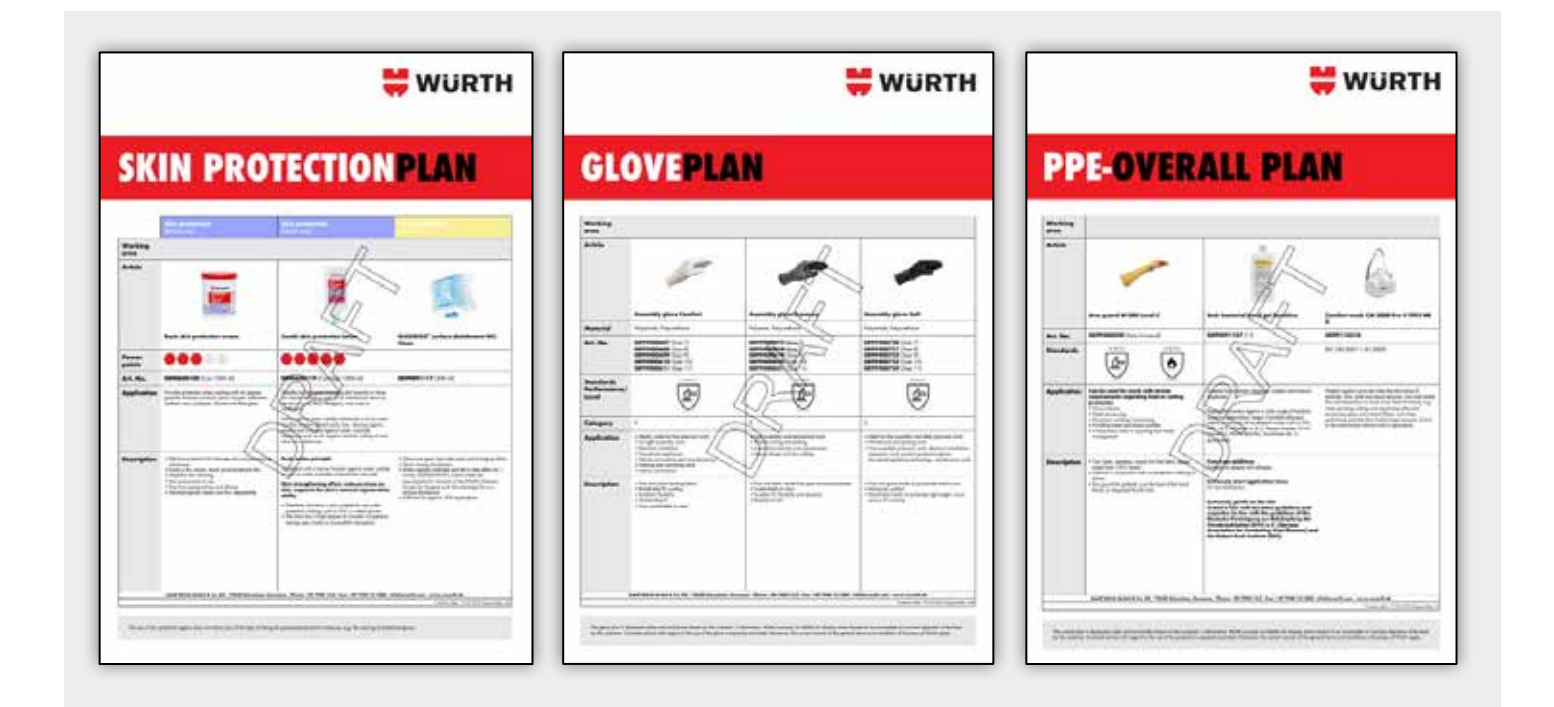

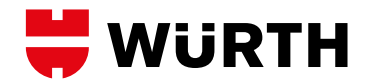

# **PBM MANAGER - MIJN PLANNEN**

| WURTH                                                                     | ONTWERF | PLAN PLANNEN DOCUMENTEN PR | ODUCTEN VAN DERDEN 🏾 🏹 🚺               | (8) MIJN ACCOUN |
|---------------------------------------------------------------------------|---------|----------------------------|----------------------------------------|-----------------|
| ome / Names / Nyn plannen<br>> Geprefabriceerde plannen<br>> Mijn plannen | MUN PLA | NNEN                       | sieuw kunt antenen of influiduael kunn | witten          |
|                                                                           | Zoek.   | а.<br>Д.                   |                                        | 7               |
|                                                                           | •       | © Kaam                     | † Datum van wijziging                  | Opties          |
|                                                                           | 0 0     | Text 16 juli               | 17/07/17                               | 1200            |
|                                                                           | 0 0     | test                       | 22/04/22                               | 1800            |
|                                                                           | 0 0     | Test hand 2                | 15/04/16                               | / @ V D         |
|                                                                           | 0 0     | Test hand 1                | 15/04/15                               | / @ V D         |
|                                                                           | 0 0     | Test 03.04.2024.2          | 03/04/3                                | / @ \> D        |
|                                                                           | 10 TE   | -200102                    | 21/03/22                               | 1.53            |

#### **MIJN PLANNEN:**

- Hier staan alle plannen die u heeft gemaakt en opgeslagen.
- Gebruik de filter voor het makkelijk terugvinden van de verschillende plannen.
- Gebruik de diverse iconen om plannen te bewerken, te bekijken, in het winkelmandje te plaatsen of te verwijderen.

# **PBM MANAGER - DOCUMENTEN**

#### INSTRUCTIES, HANDLEIDINGEN EN FORMULIEREN

| Zos  | k.                                |          | ۹              |                |          |
|------|-----------------------------------|----------|----------------|----------------|----------|
| 0    | Naam :                            |          | Pagina formaat | Papier formoat | Opties   |
|      | Flyer_Mondenwossen_instructie pdf |          | Portier        | A4             | Ø 12     |
|      | Juisto schoen Kezen.pdf           |          | Portiet        | м              | <u>स</u> |
| Best | anden                             | <b>*</b> |                |                |          |

**VOORBEELD DOCUMENTEN** 

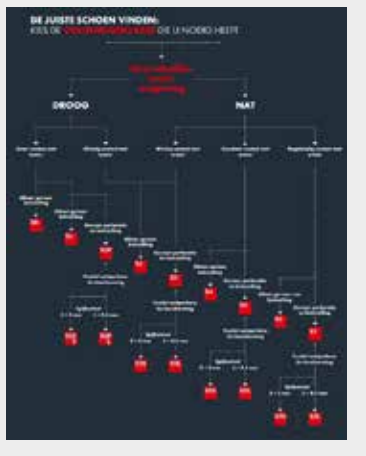

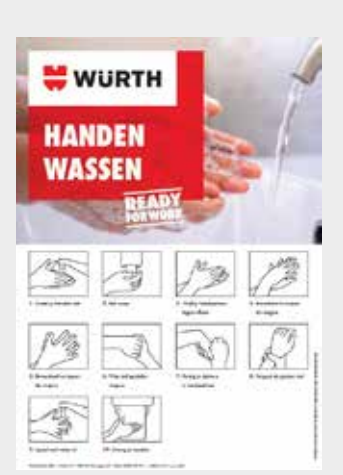

- Würth biedt extra ondersteuning in de vorm van instructies en formulieren om te downloaden.
- Gebruik deze om uw medewerkers, bezoekers etc van de benodigde PBM informatie te voorzien of bijvoorbeeld gedrags- en/ of veiligheidsregels.

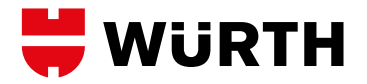

# **PBM MANAGER - PRODUCTEN VAN DERDEN**

| WURTH                       | ONTWERP PLAN PLANNE        | EN DOCUMENTEN PRODUCTEN  | VAN DERDEN                  | N ACCOUN |
|-----------------------------|----------------------------|--------------------------|-----------------------------|----------|
| fore / Producten van deiden |                            |                          |                             |          |
| > Producten van derden      | PRODUCTEN VAN DERDEN       |                          |                             |          |
|                             | Zook                       | ۹.                       | Aanmaken product van durden | Y        |
|                             | Artikel nummer             | Maat Product beschrijvin | o                           |          |
|                             | □ @ 9501016069             | L Latex wegwerp          | 0                           | 0        |
|                             | Producten van derden       |                          |                             |          |
|                             | Legende                    |                          |                             |          |
|                             | Handbeschermingsartik      | ei                       |                             |          |
|                             | ica Huidverzorpingsartikel |                          |                             |          |
|                             | 10 Adambaschaminer adli    |                          |                             |          |

#### VEILIGHEID STAAT ALTIJD VOOROP!

Ongeacht of het Würth-producten zijn of niet, je kunt nog steeds individueel en eenvoudig PBM-plannen maken en producten van derden toevoegen.

Hier kun je ook Würth artikelen aanmaken die niet in het standaard assortiment zitten en deze toevoegen aan het plan.

| Ontwerp plan Planner                                                                                                    | Documenten              | Producten van derden    | mijn account 🙁                |
|----------------------------------------------------------------------------------------------------|-------------------------|-------------------------|-------------------------------|
| Home > Productes von derdes                                                                                                    |                         |                         |                               |
| PRODUCTEN VAN I                                                                                                    | DERDEN                  |                         | •                             |
| Zoek                                                                                                    |                         |                         | Q Annmaken product van derden |
| Artikel<br>nummer                                                                                                    | Maat                    | Product beschrijving    |                               |
| Er zijn geen recult                                                                                                    | aten gevonden die oan j | e zoekopdracht voldaen. |                               |
| Legende<br>© Hundbescherningsonfiel<br>№ Huidveczogingsonfiel<br>& Adenbescherningsonfiel<br>& Oosposcherningsonfiel<br>© Contescherningsonfiel<br>© Tomot bescherningsonfielen |                         |                         |                               |
|                                                                                                    |                         |                         |                               |

#### **HOE HET WERKT:**

- . Klik op "aanmaken product van derden"
- Selecteer welk PBM gebied, dus welk plan je dit product wilt aanmaken.
- Vul de Velden in zoals u dit wilt (zie volgende slide)
- 4. Niet vergeten om op te slaan!
- Het aangelegde product van derden is nu te zien in het overzicht.

| Section decident    | L/N coor                                              |                                                                                                    |                                                                                                    | Omechnipping    | Voor logistaka warkzaamheden. In - en utpak<br>warkzaamheden<br>B U III 2                                                                                                    | de gegevens voo<br>producten van de<br>hebt ingevoerd, s<br>u ze op en worde<br>weergegeven in h<br>PBM-plan.                                                                                                    |
|---------------------|-------------------------------------------------------|----------------------------------------------------------------------------------------------------|----------------------------------------------------------------------------------------------------|-----------------|----------------------------------------------------------------------------------------------------|----------------------------------------------------------------------------------------------------|
| Vat                 | LWLebbe                                               |                                                                                                    |                                                                                                    | Omschrijving    | B Q III 4                                                                                                    | hebt ingevoerd, sl<br>u ze op en worde<br>weergegeven in h<br>PBM-plan.                                                                                                    |
|                     |                                                       |                                                                                                    |                                                                                                    | Omechrijving    | B g ⊟ 2                                                                                                    | u ze op en worder<br>weergegeven in he<br>PBM-plan.                                                                                                    |
|                     |                                                       |                                                                                                    |                                                                                                    | Omechnijving    | B g 🗄 Z                                                                                                    | weergegeven in he<br>PBM-plan.                                                                                                    |
|                     |                                                       |                                                                                                    |                                                                                                    | Omschrijving    | n g 🗄 🗟                                                                                                    | PBM-plan.                                                                                                    |
|                     |                                                       |                                                                                                    |                                                                                                    |                 |                                                                                                    |                                                                                                    |
|                     |                                                       |                                                                                                    |                                                                                                    |                 | Comfortabele, lichte montagehandschoen                                                                                                    |                                                                                                    |
|                     |                                                       |                                                                                                    |                                                                                                    |                 |                                                                                                    |                                                                                                    |
|                     |                                                       |                                                                                                    |                                                                                                    |                 |                                                                                                    |                                                                                                    |
| 1200) X .           | v X V X V X                                           | i                                                                                                    |                                                                                                    |                 |                                                                                                    |                                                                                                    |
| 8.2014              |                                                       | *                                                                                                    |                                                                                                    | Neuw artikel An | nukeer                                                                                                    |                                                                                                    |
| 82018-012918        | ****                                                  | *                                                                                                    |                                                                                                    |                 |                                                                                                    |                                                                                                    |
| 0 374-1 2018 Type A |                                                       | : : .                                                                                                    |                                                                                                    |                 |                                                                                                    |                                                                                                    |
|                     | 82014 8 4<br>82016 - A12916 8<br>0 374 - 12915 1994 - | 22014         X         X <td>12007         1         1         1         1         1           12008         1         1         1         1         1         1         1           12008         1         1         1         1         1         1         1         1         1         1         1         1         1         1         1         1         1         1         1         1         1         1         1         1         1         1         1         1         1         1         1         1         1         1         1         1         1         1         1         1         1         1         1         1         1         1         1         1         1         1         1         1         1         1         1         1         1         1         1         1         1         1         1         1         1         1         1         1         1         1         1         1         1         1         1         1         1         1         1         1         1         1         1         1         1         1         1         1         1         &lt;</td> <td></td> <td>22014         2 0 X 0 X 0 X 0           22014         0 X 0 X 0 X 0           22014         0 X 0 X 0 X 0 X 0           22014         0 X 0 X 0 X 0 X 0           0 2014         0 X 0 X 0 X 0 X 0 X 0           0 2014         0 X 0 X 0 X 0 X 0 X 0           0 2014         0 X 0 X 0 X 0 X 0 X 0           0 2014         0 X 0 X 0 X 0 X 0 X 0 X 0</td> <td>A DEVICE AN 2014 A DEVICE A DEVICE A DEVICE AN ADVICE A DEVICE AN ADVICE A DEVICE AN ADVICE A DEVICE AN ADVICE A DEVICE AN ADVICE A DEVICE AN ADVICE A DEVICE A DEVIC</td> | 12007         1         1         1         1         1           12008         1         1         1         1         1         1         1           12008         1         1         1         1         1         1         1         1         1         1         1         1         1         1         1         1         1         1         1         1         1         1         1         1         1         1         1         1         1         1         1         1         1         1         1         1         1         1         1         1         1         1         1         1         1         1         1         1         1         1         1         1         1         1         1         1         1         1         1         1         1         1         1         1         1         1         1         1         1         1         1         1         1         1         1         1         1         1         1         1         1         1         1         1         1         1         1         1         1         < |                 | 22014         2 0 X 0 X 0 X 0           22014         0 X 0 X 0 X 0           22014         0 X 0 X 0 X 0 X 0           22014         0 X 0 X 0 X 0 X 0           0 2014         0 X 0 X 0 X 0 X 0 X 0           0 2014         0 X 0 X 0 X 0 X 0 X 0           0 2014         0 X 0 X 0 X 0 X 0 X 0           0 2014         0 X 0 X 0 X 0 X 0 X 0 X 0 | A DEVICE AN 2014 A DEVICE A DEVICE A DEVICE AN ADVICE A DEVICE AN ADVICE A DEVICE AN ADVICE A DEVICE AN ADVICE A DEVICE AN ADVICE A DEVICE AN ADVICE A DEVICE A DEVIC |

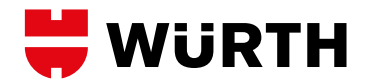

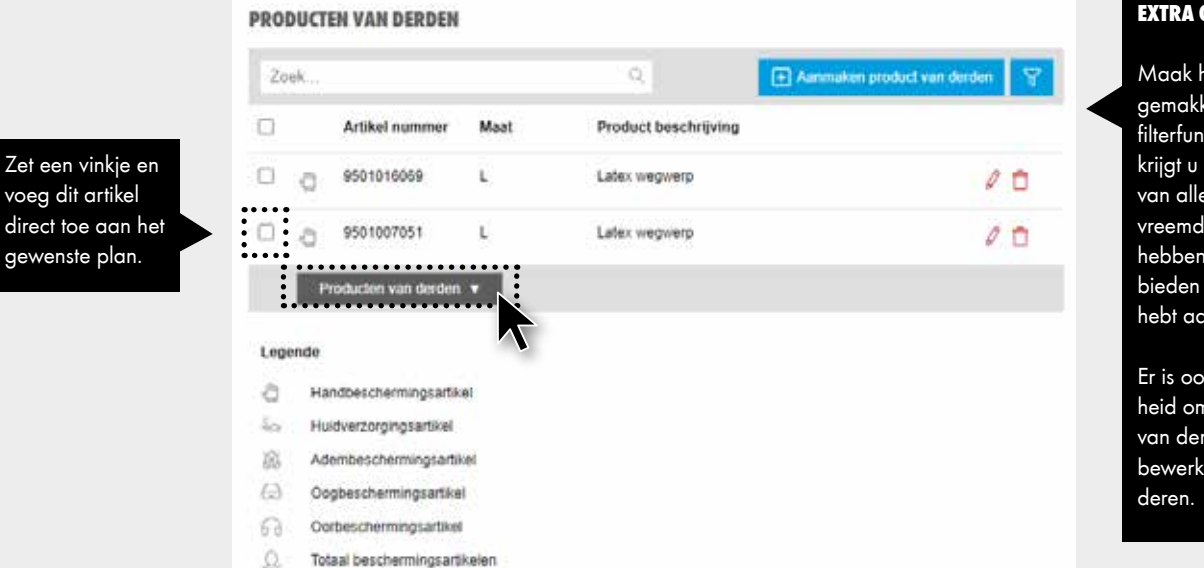

#### EXTRA ONDERSTEUNING:

Maak het zoeken gemakkelijker met de filterfunctie. Hiermee krijgt u een overzicht van alle producten van vreemden die betrekking hebben op de PBM-gebieden die u tot nu toe hebt aangemaakt.

Er is ook een mogelijkheid om het product van derden achteraf te bewerken of te verwijderen.